### **Comment saisir un acompte versé ?**

Vous souhaitez saisir un acompte versé à une facture ? Suivez ces étapes et la tour sera joué !

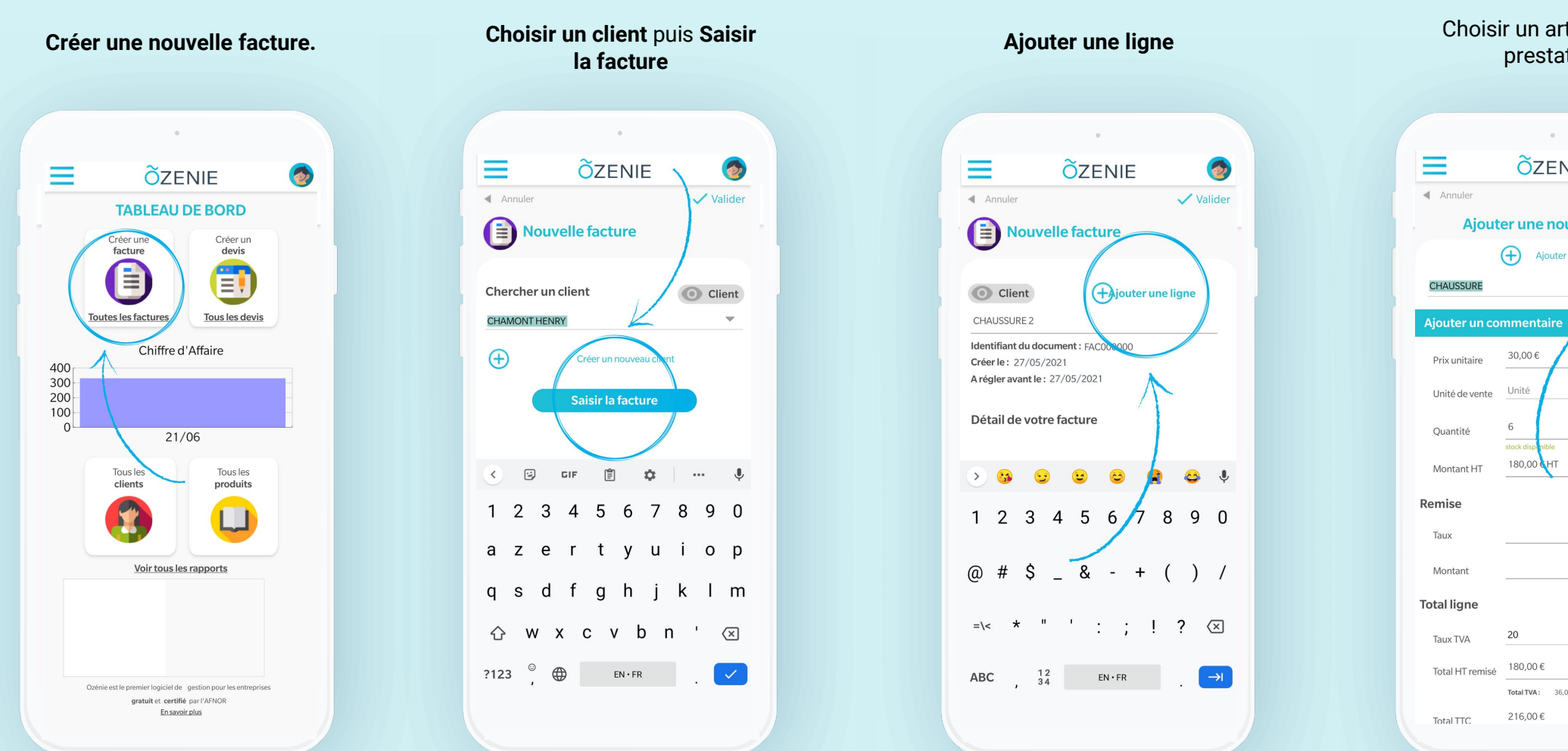

Choisir un article ou un prestation

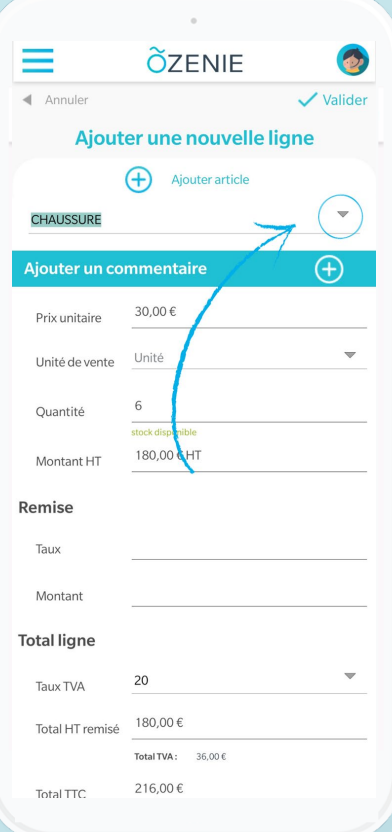

**OZENIE SAS 2021** 

**O**ZENIE

## **Comment saisir un acompte versé ?**

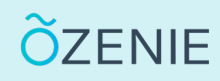

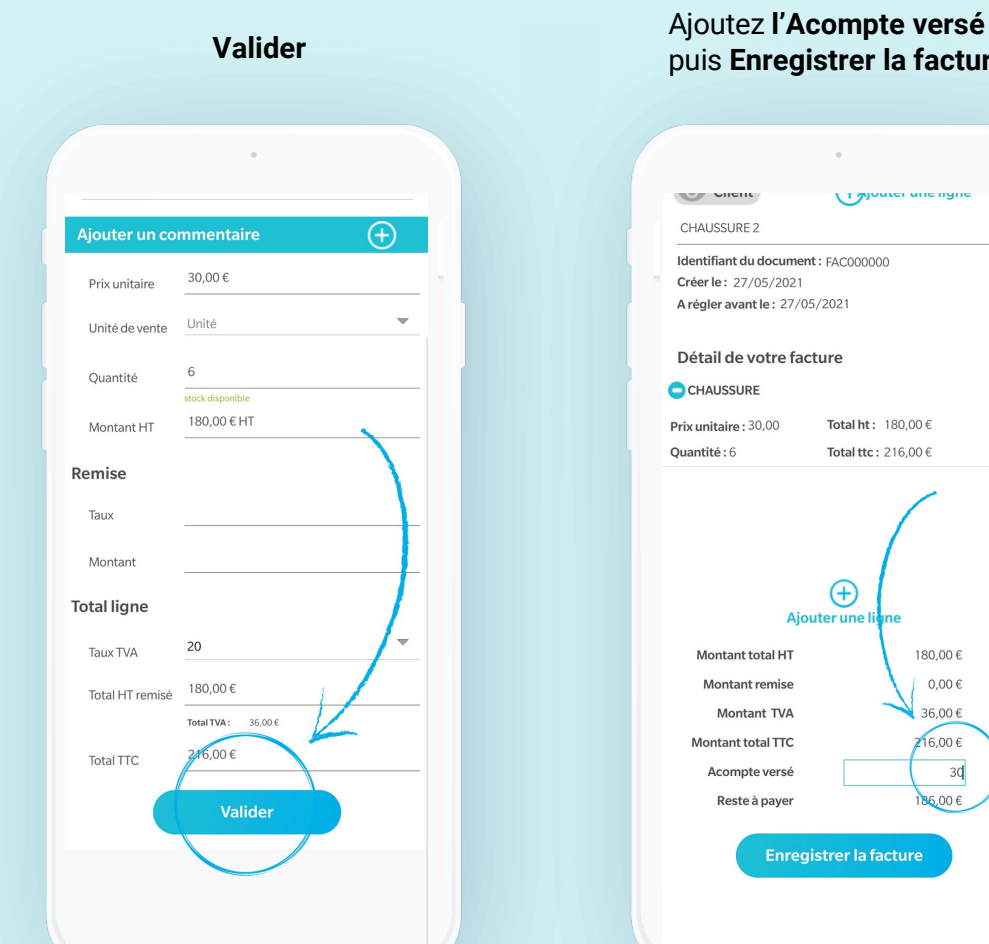

# puis Enregistrer la facture

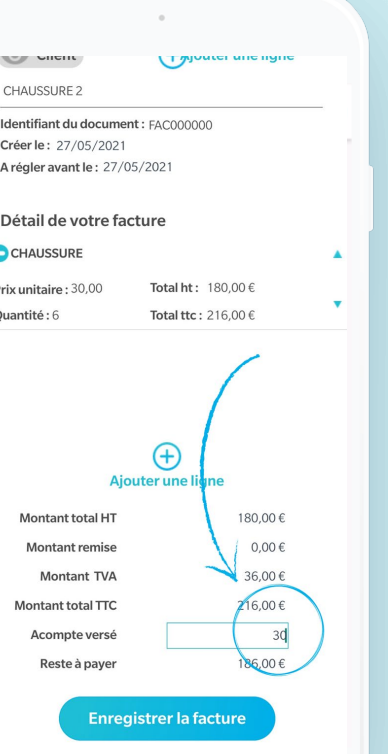

#### Votre facture avec l'acompte est créée Créer le: 27/05/2021 A régler avant le : 27/05/2021 Détail de votre facture Total ht: 180,00 € uantité : 6 Total ttc : 216,00 € Document créé OK Montant total HT Montant remise Montant TVA Acompte versé Reste à payer

#### À vous de jouer !

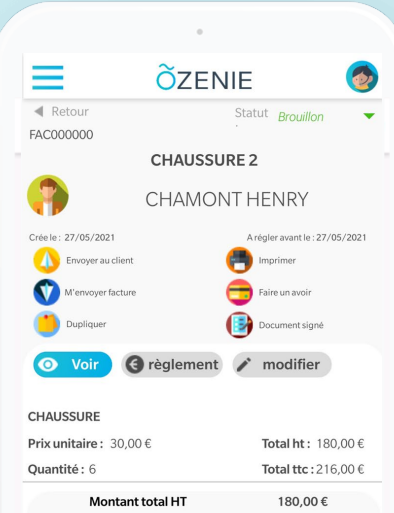

| HAUSSURE             |                    |
|----------------------|--------------------|
| ix unitaire: 30,00 € | Total ht: 180,00 € |
| uantité: 6           | Total ttc:216,00 € |
| Montant total HT     | 180,00€            |
| Montant remise       | 36,00€             |
| Montant TVA          | 36,00€             |
| Montant total TTC    | 186,00€            |
| Acompte versé        | 30,00€             |
| Reste à payer        | 186,00€            |
|                      |                    |

**OZENIE SAS 2021**